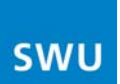

# Einrichtung einer DFÜ-Verbindung für Internet per Funk der SWU TeleNet

## Wählen Sie die auf Ihr Heim-Netzwerk zutreffende Beschreibung aus

- Wenn Sie einen Router als Gateway nutzen, müssen Sie die DFÜ-Verbindung an Ihrem Router einrichten. Erstellen Sie hierzu eine DFÜ-Verbindung anhand der "Beschreibung 1 – Router als Gateway" (ab Seite 2)
- 2. Wenn Sie Ihren **Computer direkt angeschlossen** haben (ohne Router) müssen Sie die DFÜ-Verbindung an Ihrem PC einrichten.
  - a. <u>Für Nutzer von Windows XP:</u> Erstellen Sie hierzu eine DFÜ-Verbindung anhand der "Beschreibung 2 – Windows XP" (ab Seite 4)
  - b. <u>Für Nutzer von Windows Vista:</u> Erstellen Sie hierzu eine DFÜ-Verbindung anhand der "Beschreibung 3 – Windows Vista" (ab Seite 12)

# **Beschreibung 1 – Router als Gateway**

# Einrichten einer DFÜ-Verbindung mit einem Router (NETGEAR WGR-614)

#### Wichtig:

Diese Beschreibung bezieht sich ausschließlich auf das Routermodell "WGR-614" von "NETGEAR".

Falls Sie einen anderen Router verwenden möchten, lesen Sie bitte die Gebrauchsanweisung des Routers.

Um mit dem NETGEAR-Router eine DFÜ-Verbindung mit dem "**SWU TeleNet**"-Netzwerk herstellen zu können, öffnen Sie als erstes Ihren Internetbrowser. Anschließend öffnen Sie die Weboberfläche des angeschlossenen Routers (standardmäßig über die IP-Adresse 192.168.1.1).

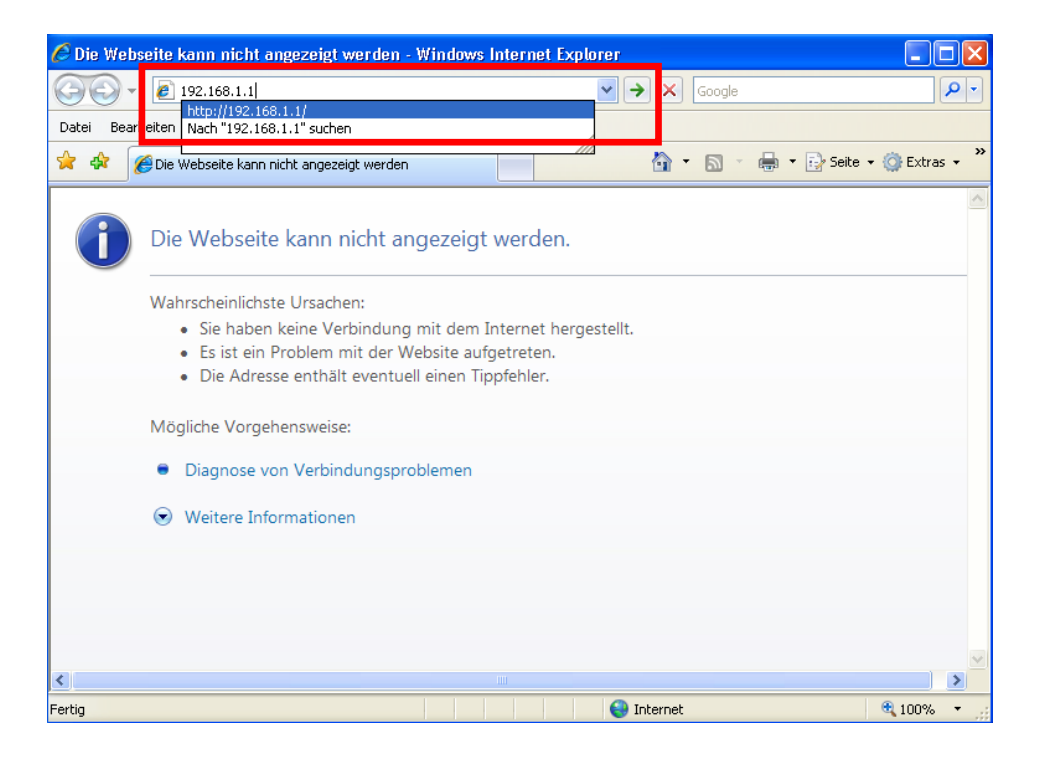

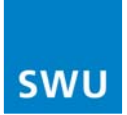

Der Benutzername für die Anmeldung am Router lautet standardmäßig "admin" und das Passwort "password".

| Verbindung herst                                                                                                | ællen mit 192.168.1.1 🛛  🛛                                                                                                    |  |
|----------------------------------------------------------------------------------------------------|----------------------------------------------------------------------------------------------------|--|
|                                                                                                    | GP.                                                                                                    |  |
| Der Server "192.166<br>erfordert einen Benu<br>Warnung: Dieser Se<br>Benutzernamen und<br>(Basisauthentifizieru | 3.1.1" an "NETGEAR WGR614v9"<br>utzernamen und ein Kennwort.<br>rver fordert das Senden von<br>Kennwort auf unsichere Art an<br>ng ohne eine sichere Verbindung). |  |
| <u>B</u> enutzername:                                                                                           | 🖸 admin 🔽                                                                                                    |  |
| Kennwort:                                                                                                    | •••••                                                                                                    |  |
|                                                                                                    | Kennwort speichern                                                                                                    |  |
|                                                                                                    | OK Abbrechen                                                                                                    |  |

Auf der Startseite des Routers werden Sie gefragt, ob für Ihre Internetverbindung eine Anmeldung erforderlich ist. Wählen Sie dort Ja aus.

Geben Sie nun Ihren Benutzernamen und Ihr Passwort ein. Ihre Zugangsdaten bestehen aus der <u>sechsstelligen Vertragsnummer</u> (als Benutzername) und dem <u>Passwort zum Rechnungsportal</u> (als Passwort). Diese finden Sie in dem Briefumschlag, den Sie bei der Erstinstallation bekommen haben.

Beachten Sie unbedingt Groß- und Kleinschreibung!!!

| C NETGEAR-Router - Windows Internet Explorer                                                                                                    |                                                                                                    |
|----------------------------------------------------------------------------------------------------|----------------------------------------------------------------------------------------------------|
| 🚱 🕞 👻 🖉 http://192.168.1.1/start.htm                                                                                                    | ogle 🖉 🗸                                                                                                    |
| Datei Bearbeiten Ansicht Favoriten Extras ?                                                                                                    |                                                                                                    |
| 😭 🏟 🖉 NETGEAR-Router                                                                                                    | 🐧 👻 🖶 🝷 🔂 Seite 🔹 🍈 Extras 🔹 🗙                                                                                                    |
|                                                                                                    |                                                                                                    |
| NETGEAR<br>SMARTWIZARD<br>Wireless-G Router model WGR614v9                                                                                                    |                                                                                                    |
| Setup-Assistent     Grundeinstellungen                                                                                                    | Hilfe                                                                                                    |
| Einrichtung<br>Grundeinstellungen<br>WLAN-Konfiguration<br>Zugriffsbeschränkunge                                                                                                    | Auf den Seiten mit den<br>Grundeinstellungen können<br>Sie Ihren NETGEAR<br>Cable/DSL Wireless Router<br>konfigurieren,<br>Aktualisierungen vornehmen                                   |
| Protokolle     Sites sperren     Dienste sperren                                                                                                    | und den Routerstatus<br>abfragen.<br>Klicken Sie in der linken<br>Spalte auf ein Element In der                                                                                         |
| Zeitplan Benutzername Passwort Passwort Dienstname (falls erforderlich)                                                                                                    | mittleren Spatte werden die<br>aktuellen Einstellungen und<br>Informationen für diesen<br>Bereich angezeigt.                                                                            |
| Angestinosene         Verbindungsmodus         Dial on Demand           Einstellungen sichen         Leerlaufzeit (Minuten)         5                                                                                                    | In der rechten Spalte finden<br>Sie weiterführende<br>Informationen zur<br>ausgewählten                                                                                                 |
| Router aktualisieren     Internet-IP-Adresse       Erweitert <ul> <li>Dynamisch vom Internet-Provider abrufen</li> <li>WLAN-Konfiguration</li> <li>Statische IP-Adresse verwenden</li> <li>Statische IP-Adresse verwenden</li> <li>Image: Statische IP-Adresse verwenden</li> <li>Image: Statische IP-Adres</li></ul> | Einstellungsseite. Im Internet<br>Explorer gelangen Sie durch<br>Klicken auf ein Element in der<br>mittleren Spalte direkt zum<br>zugehörigen Hilfeabschnitt. In<br>anderen Webbrowsern |
| DNS-Server (Domain Name Service)  avascriptioadhelp(BAS ppope', DNSaddress')                                                                                                    | können Sie den jeweiligen v                                                                                                    |

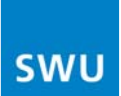

Zum Schluss klicken Sie am unteren Ende der Seite auf Übernehmen. Jetzt startet sich der Router neu. Nach dem Neustart ist die Verbindung zum "SWU TeleNet"-Netzwerk hergestellt.

## **Beschreibung 2 – Windows XP**

## Einrichten einer DFÜ-Verbindung unter Microsoft Windows XP

Um eine DFÜ-Verbindung mit einem Netzwerk herstellen zu können, klicken Sie als erstes auf die **Start**-Schaltfläche und öffnen dann die **Systemsteuerung**.

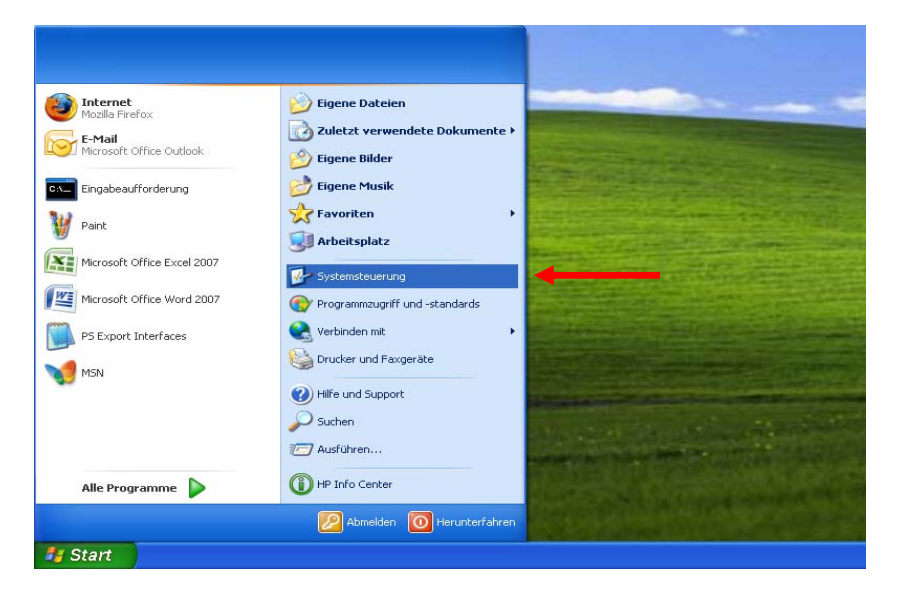

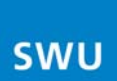

Im Ordner Systemsteuerung wählen Sie Netzwerk- und Internetverbindungen aus.

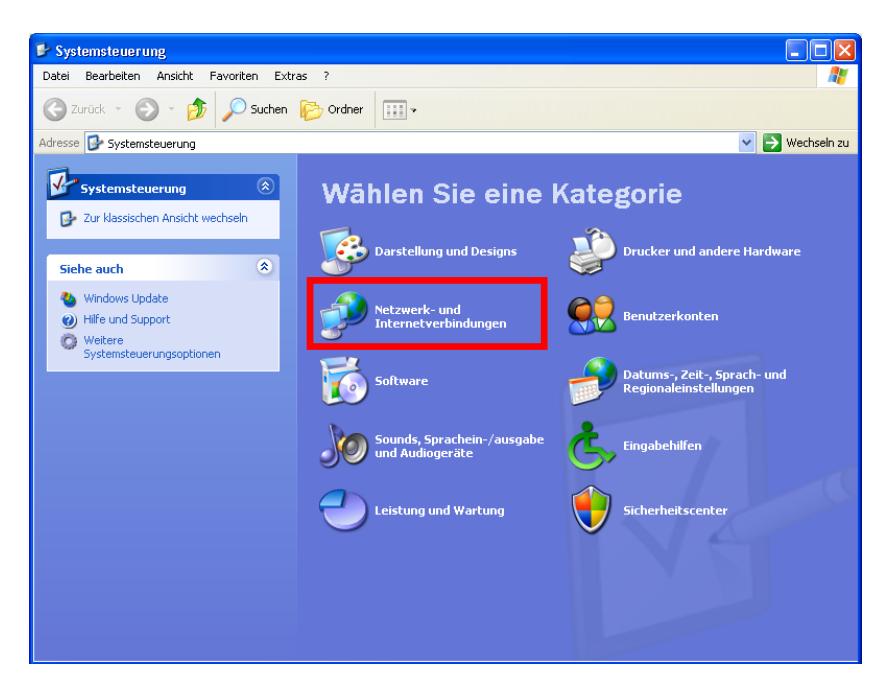

Klicken Sie auf Netzwerkverbindungen.

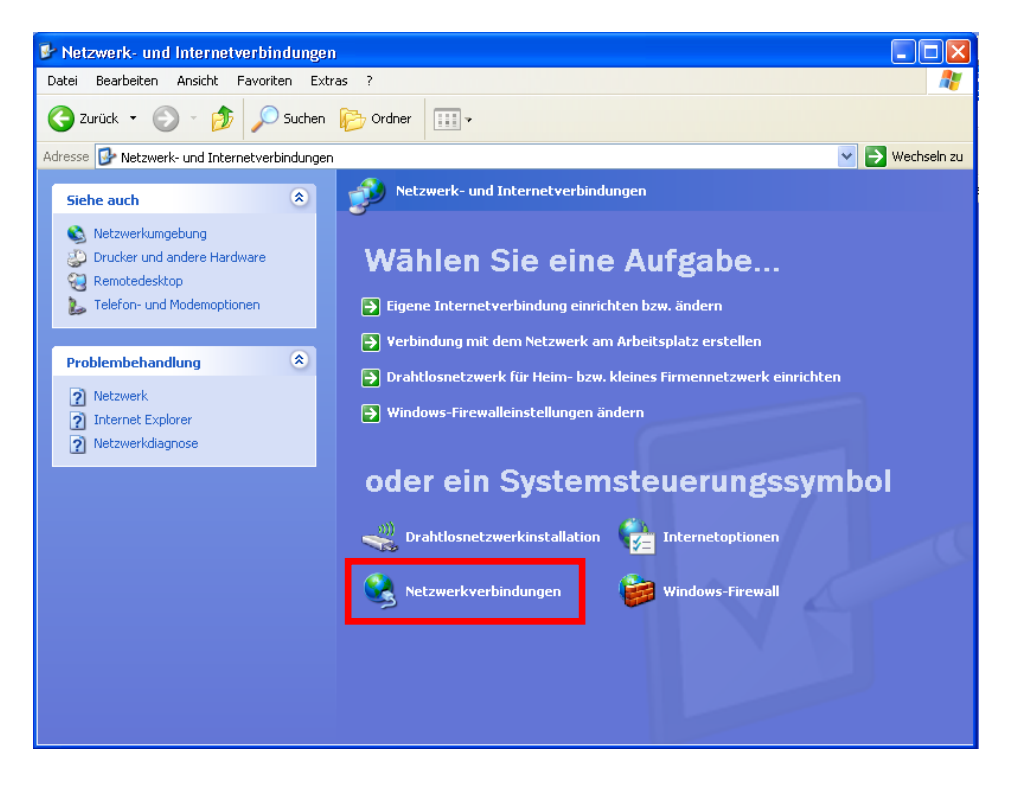

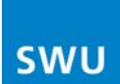

Doppelklicken Sie auf LAN-Verbindung.

| Datei       Bearbeiten       Ansicht       Favoriten       Extres       Erweitert       ?                                                                                                    |
|----------------------------------------------------------------------------------------------------|
| Ordresse       Netwerkverbindungen         Adresse       Netwerkverbindungen         Netwerkaufgaben       Image: Comparison of the second of the second of th |
| Adresse       Netzwerkverbindungen         Netzwerkaufgaben       Image: Status         Name       Typ         Status       Image: Status         Image: Status       Image: Status         Image: Status       Image:                                                                                                    |
| Netzwerkaufgaben       Name       Typ       Status       O         Neue Verbindung erstellen       LAN oder Hochgeschwindigkeitsinternet       LAN oder Hochgeschwin       Deaktiviert       T         Windows-Frewaleinstellungen andern       LAN-Verbindung       LAN oder Hochgeschwin       Deaktiviert       T         Netzwerkgerät deaktivieren       LAN-Verbindung 2       LAN oder Hochgeschwin       Deaktiviert       C         Verbindung reparieren       LAN-Verbindung 2       LAN oder Hochgeschwin       Deaktiviert       C         Verbindung nubenennen       Status der Verbindung anzeigen       LAN Verbindung       LAN oder Hochgeschwin       Deaktiviert       Deaktiviert         Matter Orte       Systemsteuerung       Natere Orte       Systemsteuerung       LAN verbindung       LAN verbindung       LAN verbindung       LAN verbindung       LAN verbindung       LAN oder Hochgeschwin       Deaktiviert       Deaktiviert       De                                                                                                    |
| Netzwerkäufgaben       LAN oder Hochgeschwindigkeitsinternet         Image: Neue Verbindung erstellen       LAN oder Hochgeschwin       Deaktiviert       T         Image: Windows-Firewaleinstellungen andern       LAN-Verbindung       LAN oder Hochgeschwin       Verbindung hergestellt       T         Image: Netzwerkgerät deaktivieren       LAN-Verbindung 2       LAN oder Hochgeschwin       Deaktiviert       C         Image: Verbindung unbenennen       Status der Verbindung anzeigen       LAN-Verbindung       LAN oder Hochgeschwin       Deaktiviert       C         Image: Systemsteuerung       Systemsteuerung       LAN oder Hochgeschwin       Deaktiviert       C         Image: Systemsteuerung       Eigene Dateien       Eigene Dateien       Eigene Dateien       Eigene Dateien                                                                                                    |
| Image: Neue Verbindung erstellen       ↓ LAN-Verbindung 3       LAN oder Hochgeschwin       Deaktiviert       T         Windows-Firewaleinstellungen andern       ↓ 1394-Verbindung 2       LAN oder Hochgeschwin       Deaktiviert       T         Netzwerkgerät deaktivieren       ↓ LAN-Verbindung 2       LAN oder Hochgeschwin       Deaktiviert       T         Verbindung unbenennen       ↓ LAN-Verbindung       LAN oder Hochgeschwin       Deaktiviert       T         Verbindung unbenennen       ↓ LAN-Verbindung       LAN oder Hochgeschwin       Deaktiviert       T         Status der Verbindung anzeigen       LAN-Verbindung       LAN oder Hochgeschwin       Deaktiviert       T         Madere Orte       ▲       ▲       Systemsteuerung       LAN verbindung       LAN oder Hochgeschwin       Verbindung hergestellt       B         Metzwerkungebung       ▲       Leise Leise       ▲       Eigene Dateien       Verbindung       B                                                                                                    |
| Andere Orte   Systemsteuerung  Netzwerkungebung  Eigene Dateien                                                                                                    |
| 3 Arbeitsplatz                                                                                                    |
| Details (S)<br>LAN-Verbindung<br>LAN oder<br>Hochgeschwindigkeitsinternet                                                                                                    |

## Klicken Sie auf Eigenschaften.

| 🕹 Status von LAN-Verbindun                | g 🔹 🤶 🔀                |
|-------------------------------------------|------------------------|
| Allgemein Netzwerkunterstützung           |                        |
| Verbindung                                |                        |
| Status:                                   | Verbindung hergestellt |
| Dauer:                                    | 18:33:54               |
| Obertragungsrate:                         | 100,0 MBit/s           |
| Aktivität<br>Gesendet —<br>Pakete: 77.087 | Empfangen 100.398      |
| Eigenschaften Deaktivieren                | ]                      |
|                                           | Schließen              |

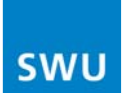

Doppelklicken Sie auf Internetprotokoll (TCP/IP).

| 🕹 Eigenschaften von LAN-Verbindung 🛛 🔹 🏹                                                                                                    |  |
|----------------------------------------------------------------------------------------------------|--|
| Allgemein Erweitert                                                                                                    |  |
| Verbindung herstellen über:                                                                                                    |  |
| Broadcom NetXtreme Gigabit Etherne Konfigurieren                                                                                                    |  |
| Diese Verbindung verwendet folgende Elemente:                                                                                                    |  |
| Client für Microsoft-Netzwerke   Deterministic Network Enhancer   Datei- und Druckerfreigabe für Microsoft-Netzwerke   Datei- und Druckerfreigabe für Microsoft-Netzwerke |  |
| Installieren Deinstallieren Eigenschaften<br>Beschreibung<br>Ermöglicht den Zugriff auf Ressourcen in einem<br>Microsoft-Netzwerk.                                        |  |
| <ul> <li>Symbol bei Verbindung im Infobereich anzeigen</li> <li>Benachrichtigen, wenn diese Verbindung eingeschränkte oder<br/>keine Konnektivität besitzt</li> </ul>     |  |
| OK Abbrechen                                                                                                    |  |

Setzen Sie die Auswahlpunkte folgendermaßen und klicken Sie OK.

| Eigenschaften von Internetproto                                                                                                    | koll (TCP/IP) 🛛 🛛 🛛 🛛                                                                         |
|----------------------------------------------------------------------------------------------------|-----------------------------------------------------------------------------------------------|
| Allgemein Alternative Konfiguration                                                                                                 |                                                                                               |
| IP-Einstellungen können automatisch<br>Netzwerk diese Funktion unterstützt. V<br>den Netzwerkadministrator, um die ger<br>beziehen. | zugewiesen werden, wenn das<br>Wenden Sie sich andernfalls an<br>eigneten IP-Einstellungen zu |
| <ul> <li>IP-Adresse automatisch bezieher</li> </ul>                                                                                 | n                                                                                             |
| -O Folgende IP-Adresse verwenden                                                                                                    | :                                                                                             |
| IP-Adresse:                                                                                                    | · · · · · · · ·                                                                               |
| Subnetzmaske:                                                                                                    |                                                                                               |
| Standardgateway:                                                                                                    |                                                                                               |
| <ul> <li>DNS-Serveradresse automatisch</li> </ul>                                                                                   | beziehen                                                                                      |
| -O Folgende DNS-Serveradressen v                                                                                                    | verwenden:                                                                                    |
| Bevorzugter DNS-Server:                                                                                                    | · · · · · · · ·                                                                               |
| Alternativer DNS-Server:                                                                                                    |                                                                                               |
|                                                                                                    | Erweitert                                                                                     |
|                                                                                                    | OK Abbrechen                                                                                  |

Kehren Sie nun zu dem Fenster Netzwerkverbindungen (S. 5) zurück.

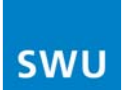

Klicken Sie dann auf der linken Seite auf Neue Verbindung erstellen.

| 🛸 Netzwerkverbindungen                                                                                                    |                                       |   |
|----------------------------------------------------------------------------------------------------|---------------------------------------|---|
| Datei Bearbeiten Ansicht Favoriten Extr                                                                                                    | as Erweitert ?                        | 1 |
| 🚱 Zurück 🝷 💮 🚽 🏂 🔎 Suchen                                                                                                    | Ordner 📰 -                            |   |
| Netzwerkaufgaben       Image: Comparison of the second second secon | LAN oder Hochgeschwindigkeitsinternet |   |
| Siehe auch 🛞                                                                                                    |                                       |   |
| Andere Orte (*)<br>Systemsteuerung<br>Netzwerkumgebung<br>Eigene Dateien<br>Arbeitsplatz                                                                                                    |                                       |   |
| Details (S)<br>Netzwerkverbindungen<br>Systemordner                                                                                                    |                                       |   |
|                                                                                                    |                                       |   |

Tragen Sie "SWU TeleNet" als Namen des Internetdienstanbieters ein.

| Assistent für neue Verbindungen                                                                        |
|----------------------------------------------------------------------------------------------------|
| Verbindungsname<br>Wie lautet der Name des Internetdienstanbieters?                                    |
| Geben den Namen des Internetdienstanbieters im folgenden Feld ein.<br>Name des Internetdienstanbieters |
| Der hier eingegebene Name wird als Name für die zu erstellende Verbindung verwendet.                   |
| < Zurück Weiter > Abbrechen                                                                            |

# swu

#### Wählen Sie Verbindung mit dem Internet herstellen aus.

| Assistent für neue Verbindungen                                                                                                    |
|----------------------------------------------------------------------------------------------------|
| Netzwerk verbindungstyp<br>Wie möchten Sie vorgehen?                                                                                                    |
| <ul> <li>Verbindung mit dem Internet herstellen         Stellt eine Verbindung mit dem Internet her, so dass Sie den Browser verwenden             und E-Mail lesen können.     </li> <li>Verbindung mit dem Netzwerk am Arbeitsplatz herstellen         Stellt eine Verbindung mit einem Firmennetzwerk (über eine DFÜ- oder             VPN-Verbindung) her, so dass Sie von zu Hause oder unterwegs arbeiten können.</li> <li>Eine erweiterte Verbindung mit einem anderen Computer über einen seriellen,         parallelen oder Infrarotanschluss her oder richtet diesen Computer so ein, dass         andere Computer darauf zugreifen können.</li> </ul> |
| <ul> <li>Zurück Weiter &gt; Abbrechen</li> </ul>                                                                                                    |

### Wählen Sie Verbindung manuell einrichten aus.

| Assistent für neue Verbindungen                                                                                                    |   |
|----------------------------------------------------------------------------------------------------|---|
| Vorbereitung<br>Der Assistent wird zum Einrichten der Internetverbindung vorbereitet.                                                                                                    | Ð |
| Wie soll die Verbindung mit dem Internet hergestellt werden?                                                                                                    |   |
| <ul> <li>Verbindung manuell einrichten         Für eine DFÜ-Verbindung ist ein Kontonamen, ein Kennwort und die Rufnummer<br/>des Internetdienstanbieters erforderlich. Ein Breitbandkonto erfordert keine<br/>Rufnummer.     </li> <li>CD eines Internetdienstanbieters verwenden</li> </ul> |   |
| < Zurück Weiter > Abbreche                                                                                                    | n |

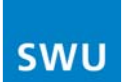

Wählen Sie Verbindung über eine Breitbandverbindung herstellen, die Benutzername und Kennwort erfordert aus.

| Assistent für neue Verbindungen                                                                                                    |
|----------------------------------------------------------------------------------------------------|
| Internetverbindung<br>Wie soll die Internetverbindung hergestellt werden?                                                                                                    |
| Verbindung mit einem DFÜ-Modem herstellen<br>Stellt eine Verbindung mit einem Modem und über eine herkömmliche Telefonleitung<br>oder eine ISDN-Telefonleitung her.                                                    |
| Verbindung über eine Breitbandverbindung herstellen, die<br>Benutzername und Kennwort erfordert<br>Stellt eine Hochgeschwindigkeitsverbindung über ein DSL- oder Kabelmodem her.                                       |
| Internetdienstanbieter nennen diesen Verbindungstyp häufig PPPoE.  Verbindung über eine beständige aktive Breitbandverbindung herstellen  Stellt eine Hochgeschwindigkeitsverbindung über ein Kabelmodem oder eine DSL |
| oder LAN-Verbindung her. Diese Verbindung ist immer aktiv und erfordert keine<br>Benutzeranmeldung.                                                                                                    |
|                                                                                                    |
| < Zurück Weiter > Abbrechen                                                                                                    |

Geben Sie nun Ihren Benutzernamen und Ihr Passwort ein. Ihre Zugangsdaten bestehen aus der <u>sechsstelligen Vertragsnummer</u> (als Benutzername) und dem <u>Passwort zum Rechnungsportal</u> (als Passwort). Diese finden Sie in dem Briefumschlag, den Sie bei der Erstinstallation bekommen haben.

Beachten Sie unbedingt Groß- und Kleinschreibung!!!

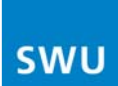

| Assistent für neue Verbi                                                                             | ndungen                                                                                                    |
|----------------------------------------------------------------------------------------------------|----------------------------------------------------------------------------------------------------|
| <b>Internetkontoinformatio</b><br>Sie benötigen einen Ko<br>Internetkonto.                           | nen<br>ntonamen und ein Kennwort für die Anmeldung an Ihrem                                                                                                    |
| Geben Sie einen Konto<br>Schreiben Sie diese Infr<br>(Wenden Sie sich an de<br>Kennwort eines vorham | namen und ein Kennwort für den Internetdienstanbieter ein.<br>ormationen auf und verwahren Sie sie an einem sicheren Ort.<br>en Internetdienstanbieter, wenn Sie den Kontonamen oder das<br>denen Kontos vergessen haben.) |
| Benutzername:                                                                                        |                                                                                                    |
| Kennwort:                                                                                            |                                                                                                    |
| Kennwort bestätigen:                                                                                 | ← →                                                                                                    |
| Diesen Kontonamer<br>Computers verwend                                                               | n und Kennwort für die Internetverbindung aller Benutzer dieses<br>en                                                                                                    |
| 🔽 Verbindung als Star                                                                                | idardinternetverbindung verwenden                                                                                                    |
|                                                                                                    |                                                                                                    |
|                                                                                                    |                                                                                                    |
|                                                                                                    | < Zurück Weiter > Abbrechen                                                                                                    |

Ihre DFÜ-Verbindung zu "SWU TeleNet" ist nun eingerichtet. Klicken Sie auf Fertigstellen, um den Einrichtungsassistenten zu beenden.

| Assistent für neue Verbin | dungen                                                                                                    |
|---------------------------|----------------------------------------------------------------------------------------------------|
| <b>S</b>                  | Fertigstellen des Assistenten                                                                                                    |
|                           | Die erforderliche Schritte zum Erstellen der folgenden<br>Verbindung wurden ordnungsgemäß durchgeführt:                                                                                               |
|                           | <ul> <li>SchwabenNet</li> <li>Verbindung als Standardverbindung verwenden</li> <li>Für alle Benutzer dieses Computers freigeben</li> <li>Denselben Benutzernamen und dasselbe Kennwort für</li> </ul> |
|                           | Die Verbindung wird im Ordner "Netzwerkverbindungen"<br>gespeichert.                                                                                                    |
|                           | Verknüpfung auf dem Desktop hinzufügen                                                                                                    |
|                           | Klicken Sie auf "Fertig stellen", um diese Verbindung zu<br>erstellen und den Vorgang abzuschließen.                                                                                                  |
|                           | < Zurück Fertig stellen Abbrechen                                                                                                    |

# **Beschreibung 2 – Windows XP**

## Einrichten einer DFÜ-Verbindung unter Microsoft Windows Vista

Um eine DFÜ-Verbindung mit einem Netzwerk herstellen zu können, klicken Sie als erstes auf die **Start**-Schaltfläche und öffnen dann die **Systemsteuerung**.

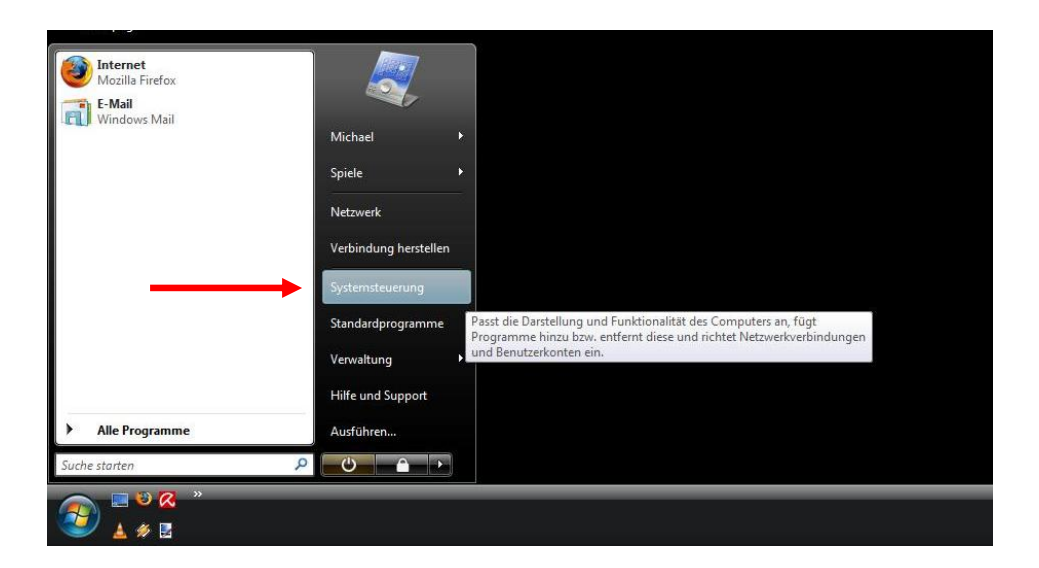

Wählen Sie das Netzwerk- und Freigabecenter aus.

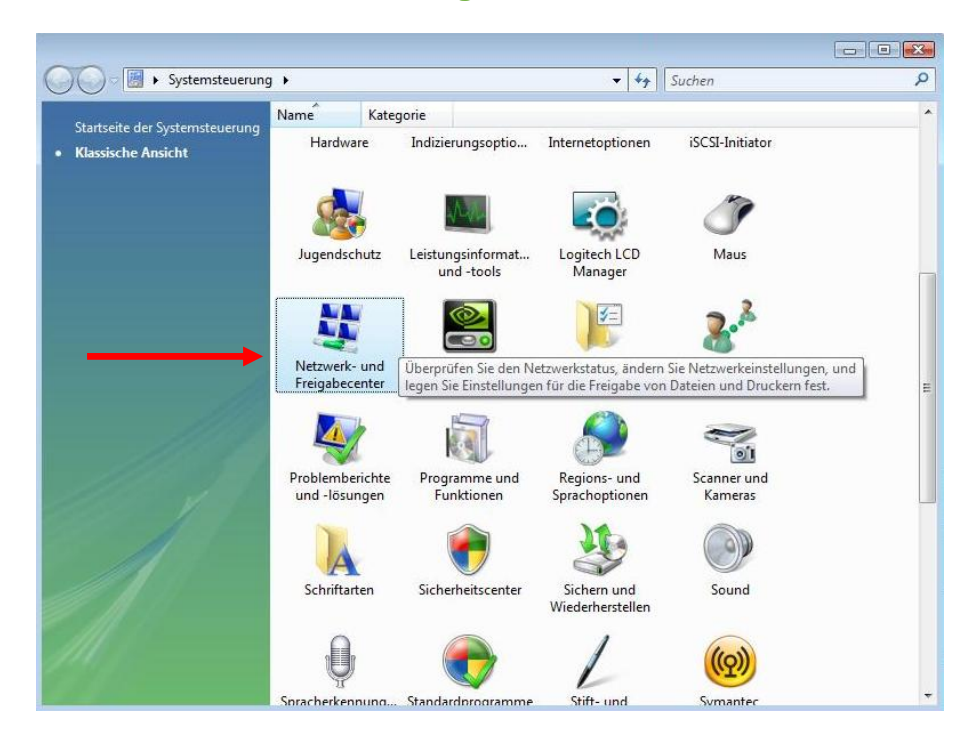

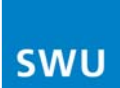

|                                                                         | <ul> <li>Netzwerk- und Freigabecenter</li> </ul> | ← 😽 Suchen                      |                          |
|-------------------------------------------------------------------------|--------------------------------------------------|---------------------------------|--------------------------|
| Aufgaben<br>Computer und Geräte anzeigen                                | Netzwerk- und Freigabec                          | enter                           |                          |
| Verbindung mit einem<br>Netzwerk herstellen<br>Sing Vorbindung oder ein | <b>—</b>                                         |                                 | Gesamtübersicht anzeigen |
| Netzwerk einrichten                                                     | MICHAEL-PC                                       | Netzwerk                        | Internet                 |
| Netzwerkverbindungen<br>verwalten                                       | (dieser Computer)                                |                                 |                          |
| Diagnose und Reparatur                                                  | Netzwerk (Privates Netzwer                       | ik)                             | Anpassen                 |
|                                                                         | Zugriff                                          | Lokal und Internet              | _                        |
|                                                                         | Verbindung                                       | LAN-Verbindung                  | Status<br>anzeigen       |
|                                                                         | 3 Freigabe und Erkennung                         |                                 |                          |
|                                                                         | Netzwerkerkennung                                | O An                            | ۲                        |
|                                                                         | Freigabe von Dateien                             | @ Aus                           | ۲                        |
|                                                                         | Freigabe des öffentlichen<br>Ordners             | © Aus                           | ۲                        |
|                                                                         | Freigabe von Druckern                            | Aus (keine Drucker installiert) | $\odot$                  |
| Siehe auch                                                              |                                                  |                                 |                          |
| Siehe auch<br>Internetoptionen                                          | Kennwortgeschütztes Freigeben                    | o An                            | ۲                        |

## Klicken Sie bei LAN-Verbindung auf Status anzeigen

## Klicken Sie auf Eigenschaften

| erbindung -            | <i>a</i>                |               |
|------------------------|-------------------------|---------------|
| IPv4-Konn              | ektivität:              | Internet      |
| IPv6-Konn              | ektivität:              | Eingeschränkt |
| Medienstat             | tus:                    | Aktiviert     |
| Dauer:                 |                         | 00:08:02      |
| Übertragur             | ngsrate:                | 100,0 MBit/s  |
|                        |                         |               |
| Aktivität —            |                         |               |
| ktivität —             | Gesendet —              | Empfangen     |
| Aktivität ——<br>Bytes: | Gesendet — 💄<br>368.297 |               |

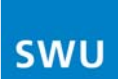

#### Doppelklicken Sie auf Internetprotokoll Version 4 (TCP/IPv4)

|                                                                                                    | ce Networking Controller                                                                                       |                                                                   |
|----------------------------------------------------------------------------------------------------|----------------------------------------------------------------------------------------------------|-------------------------------------------------------------------|
|                                                                                                    |                                                                                                    | Konfigurieren                                                     |
| iese Verbindung v                                                                                     | erwendet folgende Eleme                                                                                        | nte:                                                              |
| <ul> <li>✓ Internetpro</li> <li>✓ Internetpro</li> <li>✓ E/A-Treibe</li> <li>✓ Antwort für</li> </ul> | tokoll Version 6 (TCP/IPv<br>tokoll Version 4 (TCP/IPv<br>r für Verbindungsschicht-<br>Verbindungsschicht-Topi | 6)<br>4)<br>Topologieerkennun<br>ologieerkennung<br>Eigenschaften |
| Installieren                                                                                          |                                                                                                    |                                                                   |

Setzen Sie die Auswahlpunkte folgendermaßen und klicken Sie OK.

| algement                                       | Alternative Konfiguration                                                                          |                                    |                           |                               |                            |
|------------------------------------------------|----------------------------------------------------------------------------------------------------|------------------------------------|---------------------------|-------------------------------|----------------------------|
| IP-Einstel<br>Netzwerk<br>den Netz<br>beziehen | llungen können automatisch zu<br>: diese Funktion unterstützt. W<br>werkadministrator, um die geei | gewiesen<br>enden Sie<br>gneten IP | werde<br>sich a<br>-Einst | en, wer<br>andernt<br>ellunge | nn das<br>falls an<br>n zu |
| IP-A                                           | dresse automatisch beziehen                                                                        |                                    |                           |                               |                            |
| O Folg                                         | ende IP-Adresse verwenden:                                                                         |                                    |                           |                               |                            |
| IP-Adr                                         | esse:                                                                                              | *                                  | 4                         | i.                            |                            |
| Subne                                          | tzmaske:                                                                                           |                                    |                           |                               |                            |
| Standa                                         | ardgateway:                                                                                        |                                    |                           |                               |                            |
| @ DNS                                          | -Serveradresse automatisch b                                                                       | eziehen                            |                           |                               |                            |
| - O Folg                                       | ende DNS-Serveradressen ver                                                                        | wenden:                            |                           |                               |                            |
| Bevorz                                         | ugter DNS-Server:                                                                                  | -                                  | 14                        | 3                             |                            |
| Altern                                         | ativer DNS-Server:                                                                                 |                                    | 4                         |                               |                            |
|                                                |                                                                                                    |                                    |                           |                               |                            |
|                                                |                                                                                                    |                                    |                           | Erv                           | veitert                    |

Kehren Sie nun zu dem Fenster Netzwerk- und Freigabecenter (S. 12) zurück

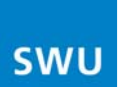

Klicken Sie dann auf der linken Seite auf Eine Verbindung oder ein Netzwerk einrichten.

| Systemsteuerung                                         | <ul> <li>Netzwerk- und Freigabecenter</li> </ul> | ▼ 4 Suchen                          |                          |
|---------------------------------------------------------|--------------------------------------------------|-------------------------------------|--------------------------|
| Aufgaben<br>Computer und Geräte anzeigen                | Netzwerk- und Freigabec                          | enter                               |                          |
| Verbindung mit einem<br>Netzwerk herstellen             |                                                  |                                     | Gesamtübersicht anzeigen |
| <u>Eine Verbindung oder ein.</u><br>Netzwerk einrichten | MICHAEL-PC                                       | Nicht identifiziertes Netzwerk      | Internet                 |
| Netzwerkverbindungen<br>verwalten                       | (dieser Computer)                                |                                     |                          |
| Diagnose und Reparatur                                  | Nicht identifiziertes Netzw                      | <b>verk</b> (Öffentliches Netzwerk) | Anpassen                 |
|                                                         | Zugriff                                          | Nur lokal                           |                          |
| M                                                       | Verbindung                                       | LAN-Verbindung                      | Status<br>anzeigen       |
|                                                         | Freigabe und Erkennung                           |                                     |                          |
| 112 1                                                   | Netzwerkerkennung                                | e Aus                               | $\odot$                  |
|                                                         | Freigabe von Dateien                             | Aus                                 |                          |
| 1                                                       | Freigabe des öffentlichen<br>Ordners             |                                     | $\odot$                  |
| Siehe auch                                              | Freigabe von Druckern                            | Aus (keine Drucker installiert)     | ۲                        |
| Internetoptionen                                        | Kennwortgeschütztes Freigeben                    | O An                                | $\odot$                  |
| Symantec LiveUpdate<br>Windows-Firewall                 | Freigabe von Mediendateien                       | © Aus                               | $\odot$                  |
|                                                         | Alle Dateien und Ordner anzeige                  | n, die momentan freigegeben sind.   |                          |

Wählen Sie dann die Option Verbindung mit dem Internet herstellen aus.

| 🍥 🍨 Eine Verbindung oder ein Netzwerk einrichten                                                                           |           |
|----------------------------------------------------------------------------------------------------|-----------|
| Wählen Sie eine Verbindungsoption aus:                                                                                     |           |
| Verbindung mit dem Internet herstellen<br>Richtet eine Drahtlos-, Breitband- oder Wählverbindung mit dem Internet ein.     |           |
| Einen Drahtlosrouter oder -zugriffspunkt einrichten<br>Richtet ein neues Heimnetzwerk oder ein kleines Firmennetzwerk ein. | - 1       |
| Wählverbindung einrichten<br>Stellt eine Wählverbindung mit dem Internet her.                                              |           |
| Verbindung mit dem Arbeitsplatz herstellen<br>Richtet eine Wähl- oder VPN-Verbindung mit dem Arbeitsplatz ein.             |           |
| Weiter                                                                                                    | Abbrechen |
|                                                                                                    |           |

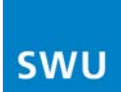

Nun klicken Sie auf Breitband (PPPoE).

| Wie mö | chten Sie eine Verbindung herstellen?                                                                                        |
|--------|----------------------------------------------------------------------------------------------------|
|        |                                                                                                    |
| ~      | Breitband (PPPOE)<br>Stellt eine DSL- oder Kabelmodernverbindung her, die einen Benutzernamen und ein<br>Kennwort erfordert. |
|        |                                                                                                    |
|        |                                                                                                    |
|        |                                                                                                    |
|        | ianan anaisan fiir dia diarar Camputar nisht singarishtat ist                                                                |
| Пор    | eidungshilfe                                                                                                    |

Geben Sie nun Ihren Benutzernamen und Ihr Passwort ein. Ihre Zugangsdaten bestehen aus der <u>sechsstelligen Vertragsnummer</u> (als Benutzername) und dem <u>Passwort zum Rechnungsportal</u> (als Passwort). Diese finden Sie in dem Briefumschlag, den Sie bei der Erstinstallation bekommen haben.

#### Beachten Sie unbedingt Groß- und Kleinschreibung!!!

Als "Verbindungsname" können Sie z.B. "SWU TeleNet" eintragen (optional).

|                                            | nationen von Enternetalenstanoreter (157) ent.                                                              |                   |
|--------------------------------------------|----------------------------------------------------------------------------------------------------|-------------------|
| Benutzername:                              | [vom ISP zugeteilter Name]                                                                                  |                   |
| Kennwort:                                  | [vom ISP zugeteiltes Kennwort]                                                                              |                   |
|                                            | Zeichen anzeigen                                                                                            |                   |
|                                            | Dieses Kennwort speichern                                                                                   |                   |
| Verbindungsname:                           |                                                                                                    |                   |
| 🐨 🔝 Anderen Benutzen<br>Erlaubt jedem, der | n erlauben, diese Verbindung zu verwenden<br>r Zugang zu diesem Computer hat, diese Verbindung zu verwenden |                   |
| 👻 🕅 Anderen Benutzen<br>Erlaubt jedem, der | n erlauben, diese Verbindung zu verwenden<br>r Zugang zu diesem Computer hat, diese Verbing                 | dung zu verwenden |

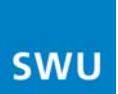

Warten Sie, bis die Verbindung mit dem Netzwerk "SWU TeleNet" hergestellt ist.

| 💮 😵 Verbindung mit dem Internet herstellen |                        |
|--------------------------------------------|------------------------|
| Verbindung wird hergestellt mit            |                        |
| <b></b>                                    |                        |
| - 3                                        |                        |
|                                            |                        |
|                                            |                        |
|                                            |                        |
|                                            | Überspringen Abbrechen |

Nun ist die Verbindung hergestellt.

| 🚱 🍄 Verbindung mit dem Internet herstellen                                                                                                    | - 6 🐹     |
|----------------------------------------------------------------------------------------------------|-----------|
| Die Verbindung mit dem Internet wurde hergestellt.                                                                                                    |           |
| i 🧶 — — 🥥                                                                                                    |           |
| Internetbrowser aufrufen                                                                                                    |           |
| Klicken Sie auf die Schaltfläche "Start", dann auf "Verbinden mit" and dann auf<br>die Verbindung, die Sie gerade erstellt haben, um in Zukunft eine Verbindung<br>zum Internet herzustellen. |           |
|                                                                                                    | Schließen |

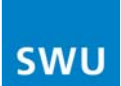

Zum Schluss müssen Sie noch den Standort Ihres Netzwerkes auswählen.

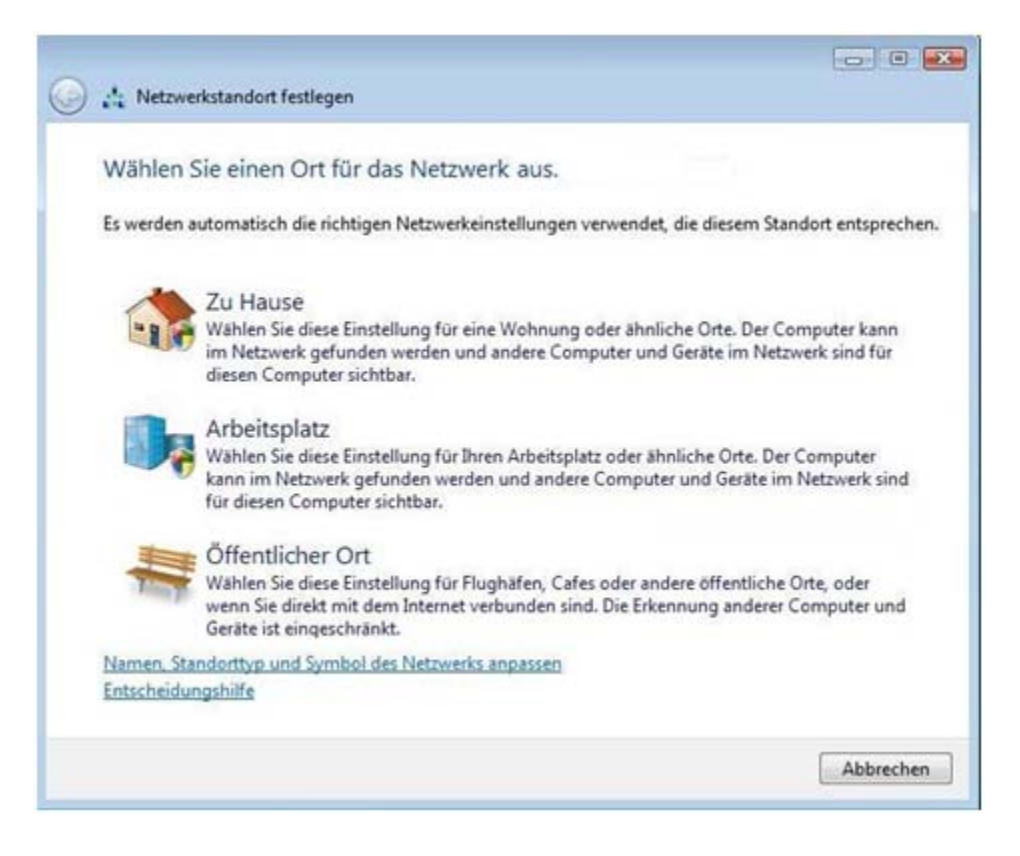

Nun ist die Verbindung zum "SWU TeleNet"-Netzwerk eingerichtet und gespeichert. Sie finden die Verbindung wie auf Seite 12 beschrieben in der Systemsteuerung unter Netzwerk- und Freigabecenter. Dort klicken Sie auf der linken Seite auf Netzwerkverbindungen verwalten.